## Submitting a Modification

At any point during the life of your study you can create a Modification form to submit changes for approval. Certain changes to a study require you to submit the change to the IRB before that change can be applied to the study. Changing key study personnel, the study population, recruitment, and/or enrollment goal, and a change in Conflict of Interest (COI) are just some of the items that must be submitted in the form.

To begin a Modification form, select the yellow **Start a Protocol Submission Form** button on your iRIS home screen.

| Featured Protocol Operations     |
|----------------------------------|
| Create a New Protocol            |
| Start a Protocol Submission Form |
| View My Studies                  |
| View My Studies Submissions      |
| Track Approvals                  |
| Forms Pending Submission 19      |

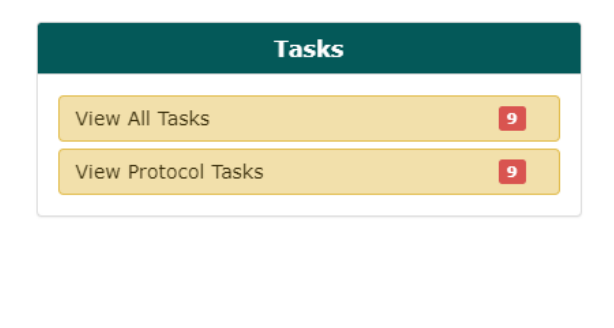

You will be automatically directed to your **All Studies** section tab. The **Forms** icons next to each of your studies will flash light blue for a few seconds. Click on the **Forms** icon next to the study you would like to submit a Modification form for.

| Actions      |             |       |           |      |        |            |  |  |
|--------------|-------------|-------|-----------|------|--------|------------|--|--|
| ́<br>History | ()<br>Items | Forms | Ø<br>Hide | Сору | Delete | Correspond |  |  |
| ^<br>History | ()<br>Items | Forms | Ø<br>Hide | Сору | Delete | Correspond |  |  |
| ́<br>History | ()<br>Items | Forms | Ø<br>Hide | Сору | Delete | Correspond |  |  |
| ́<br>History | ()<br>Items | Forms | Ø<br>Hide | Сору | Delete | Correspond |  |  |

A new screen will display in a pop-up within your window showing the different types of forms you may submit in iRIS for your study.

Find the McLaren Modification Form and click the icon underneath the Start a new Submission column.

| Submission Form List                 |             |                           | x                               |
|--------------------------------------|-------------|---------------------------|---------------------------------|
|                                      | Version Lis | Start a new<br>Submission | Edit<br>ncomplete<br>ubmissions |
| Mclaren Continuing Review form       |             | Ð                         | 4                               |
| McLaren IRB Final Report Form        |             | Ð                         | -                               |
| Mclaren Modification form            |             | Ð                         |                                 |
| McLaren Unanticipated Problem Report |             | Ð                         |                                 |
| Protocol Violation/Exception Report  |             | Ð                         |                                 |
|                                      |             |                           |                                 |
|                                      |             |                           |                                 |
|                                      |             |                           |                                 |
|                                      |             |                           |                                 |
|                                      |             |                           |                                 |

Within this form, you will be presented with progressive questions. Based on the answers you provide to the questions you see on the screen, you will be able to request changes to certain areas of your study.

Complete the sections of the Modification form using the gray **Save and Continue** button in the upper right of each screen to navigate through the sections.

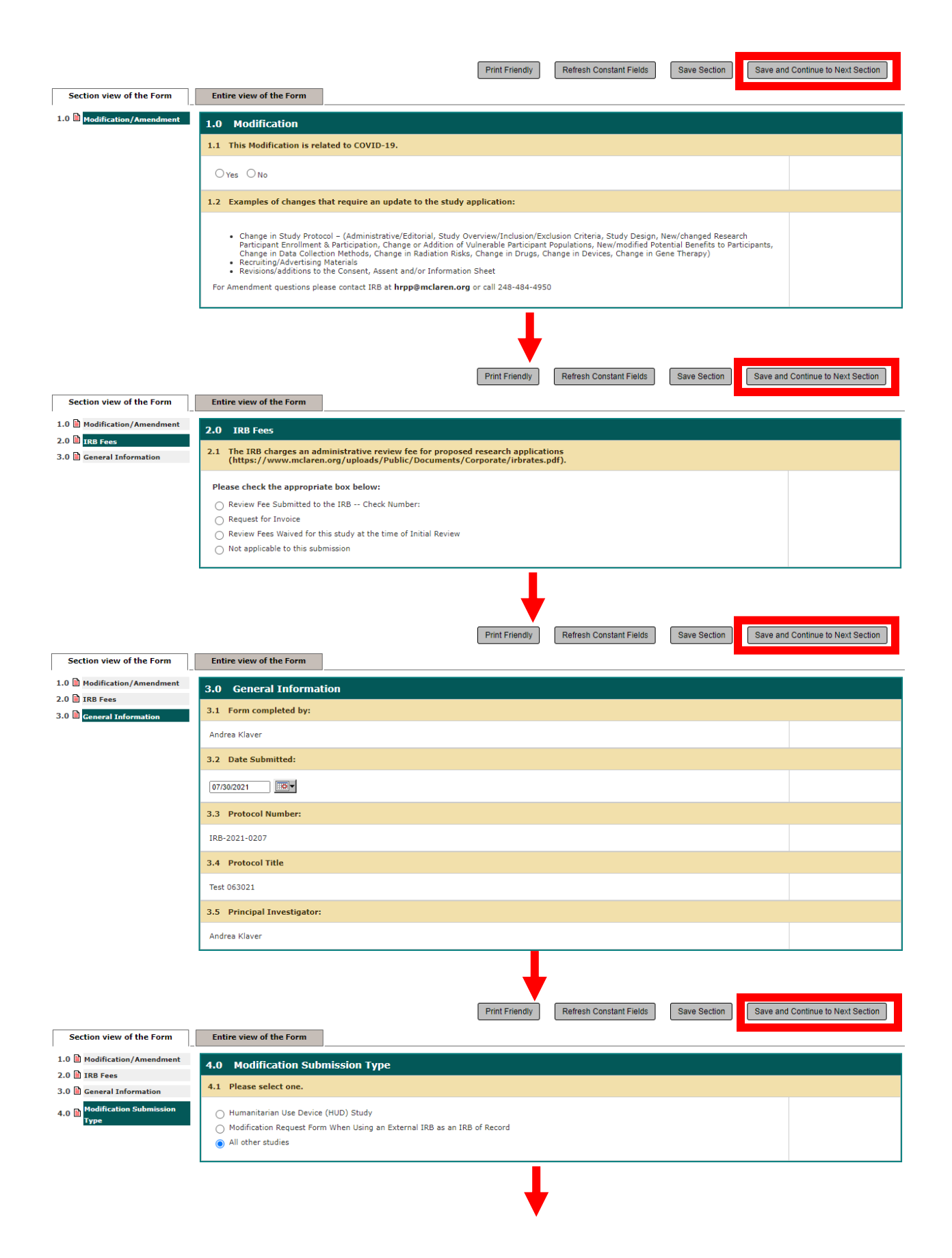

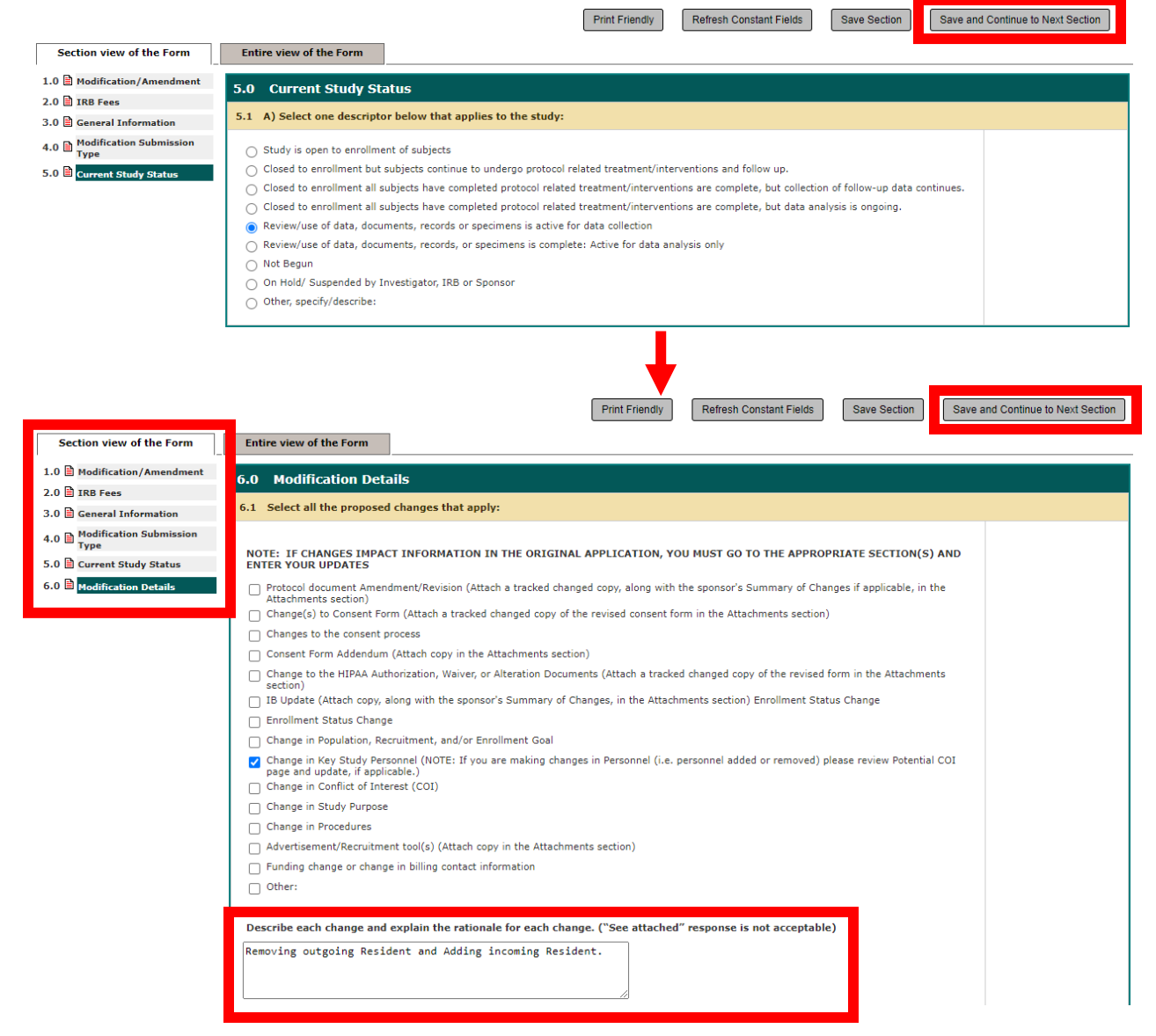

In Section 6.0 Modification Details, you will have the opportunity to select which type(s) of Modifications you would like to make to your study.

This section asks you to briefly describe the proposed changes in a free text box.

Further down the screen in this section, you are also asked if there are changes to the consent form, and if the Modification will affect the risks and/or benefits to subjects.

In this example, I would like to add and remove key study personnel.

Section 7.0 Changes in Key Study Personnel gives you the opportunity to amend the list of approved key study personnel through addition or removal.

Click on the Setup Key Study Personnel Request button.

|                                       | Print Friendly Refresh Constant Fields Save Section Save and Continue to Next Section                                                                                                    |
|---------------------------------------|----------------------------------------------------------------------------------------------------|
| Section view of the Form              | Entire view of the Form                                                                                                    |
| 1.0 🗎 Modification/Amendment          | 7.0 Changes in Key Study Personnel                                                                                                    |
| 2.0 🗎 IRB Fees                        |                                                                                                    |
| 3.0 🗎 General Information             | 7.1 Please complete this section if you are making changes to research personnel.                                                                                                    |
| 4.0 Modification Submission           | Assign key study personnel(KSP) Request to the                                                                                                    |
| 5.0 🗎 Current Study Status            | study                                                                                                    |
| 6.0 🗎 Modification Details            |                                                                                                    |
| 7.0 Changes in Key Study<br>Personnel | If applicable, please add the new Principal Investigator for the study:                                                                                                    |
|                                       | If applicable, please select the new Research Staff personnel:                                                                                                    |
|                                       | A) Additional Investigators                                                                                                    |
|                                       | B) Research Staff                                                                                                    |
|                                       | If applicable, please add any new Study Contact:                                                                                                    |
|                                       |                                                                                                    |
|                                       | The Study Contact(s) will receive all important system notifications along with the Principal Investigator. (e.g. The study contact(s) are typically either the Study Coordinator or the Principal Investigator themselves). |
|                                       | If applicable, please select any existing Personnel you wish to remove:                                                                                                    |
|                                       |                                                                                                    |
|                                       |                                                                                                    |

Another screen will display in a new pop-up where you can search for and find users in the iRIS Directory to add to your list of Key Study Personnel. Select the User and their

Role (in a  $2^{nd}$  pop-up; not pictured). To undo an addition, click the  $\mathfrak{E}$  icon.

|                                                                  | Set                                                                 | up Protocol Perso                                                                                                    | nel                     |                                | x                          |
|------------------------------------------------------------------|---------------------------------------------------------------------|----------------------------------------------------------------------------------------------------|-------------------------|--------------------------------|----------------------------|
| User Search<br>Remove Personnel List<br>Create My Personnel Pool | Last Name: Klaver<br>by All Department:<br>Search<br>From: • iRIS D | ments<br>atabase O LDAP Dire                                                                                                    | First Name:             | ~                              | Find User/Search Directory |
|                                                                  | Select Training?                                                    | Select     Training?     Name     Department       Image: Select     Image: Select     Image: Select     Image: Select     Select       Image: Select     Image: Select     Image: Select     Image: Select     Select       Image: Select     Image: Select     Image: Select     Image: Select     Select       Image: Select     Image: Select     Image: Select     Image: Select     Select       Image: Select     Image: Select     Image: Select     Image: Select     Select       Image: Select     Image: Select     Image: Select     Image: Select     Select       Image: Select     Image: Select     Image: Select     Image: Select     Select       Image: Select     Image: Select     Image: Select     Image: Select     Select       Image: Select     Image: Select     Image: Select     Image: Select     Select       Image: Select     Image: Select     Image: Select     Image: Select     Select       Image: Select     Image: Select     Image: Select     Image: Select     Select       Image: Select     Image: Select     Image: Select     Image: Select     Select       Image: Select     Image: Select     Image: Select     Image: Select     Select       Image: Select     Image: Select     Image: Select <th>ent</th> <th>Email<br/>Andrea.Klaver@m</th> |                         | ent                            | Email<br>Andrea.Klaver@m   |
|                                                                  | <ul> <li>Selected Protocol Period</li> </ul>                        | rsonnel:                                                                                                    |                         |                                | •                          |
|                                                                  | Principal Investigator Name No Personnel has been sele              | ected for this group.                                                                                                    |                         | Role                           |                            |
|                                                                  | Additional Investigators Name Klaver, Andrea                        |                                                                                                    |                         | <b>Role</b><br>Co-Investigator |                            |
|                                                                  |                                                                     | Cle                                                                                                    | ar Key Protocol Personn | el Close Setu                  | up of Protocol Personnel   |

To remove Key Study Personnel, navigate to the **Remove Key Personnel** section by clicking on the link on the left side of the window.

| Setup Protocol Personnel x |                                |                                          |                      |                                   |  |  |  |  |  |  |
|----------------------------|--------------------------------|------------------------------------------|----------------------|-----------------------------------|--|--|--|--|--|--|
| User Search                |                                |                                          |                      |                                   |  |  |  |  |  |  |
| Remove Personnel List      |                                | Save Selections                          |                      |                                   |  |  |  |  |  |  |
| Create My Personnel Pool   |                                | Name                                     | Role on the Protocol |                                   |  |  |  |  |  |  |
|                            |                                | Andrea Klaver                            | Investigator         |                                   |  |  |  |  |  |  |
|                            |                                | Andrea Klaver                            | ntact                |                                   |  |  |  |  |  |  |
|                            | Andrea Klaver Study Author     |                                          |                      |                                   |  |  |  |  |  |  |
|                            | Select                         | ed Protocol Personnel:                   |                      |                                   |  |  |  |  |  |  |
|                            | Principa                       | al Investigator                          |                      |                                   |  |  |  |  |  |  |
|                            |                                | Name                                     |                      | Role                              |  |  |  |  |  |  |
|                            | No Pers                        | sonnel has been selected for this group. |                      |                                   |  |  |  |  |  |  |
|                            | Additio                        | nal Investigators                        |                      |                                   |  |  |  |  |  |  |
|                            | Name Role                      |                                          |                      |                                   |  |  |  |  |  |  |
|                            | Klaver, Andrea Co-Investigator |                                          |                      |                                   |  |  |  |  |  |  |
|                            |                                | Clear Key Protoco                        | ol Personne          | Close Setup of Protocol Personnel |  |  |  |  |  |  |

In the top section, find the Key Study Personnel and their Role on the Protocol that you would like to remove. Check the box to the left of their name/Role.

Their name/Role will be moved down to the **Remove Personnel List** section of the window.

Click Save Selections and Close Setup of Protocol Personnel to apply your changes.

|                                      |          | Setup Protocol P                   | Personnel              |           |                  |                   | x |
|--------------------------------------|----------|------------------------------------|------------------------|-----------|------------------|-------------------|---|
| User Search<br>Remove Personnel List |          |                                    |                        |           |                  | Save Selections   |   |
| Create My Personnel Pool             | <b>I</b> | I Name Role on the Protocol        |                        |           |                  |                   |   |
|                                      | □ A      | Andrea Klaver                      | Principal Investigator |           |                  |                   |   |
| Andrea Klaver Study Author           |          |                                    |                        |           |                  |                   |   |
|                                      | Select   | ed Protocol Personnel:             |                        |           |                  |                   |   |
|                                      | Contact  | t                                  |                        |           |                  |                   | • |
|                                      |          | Name                               |                        | 1         | Role             |                   |   |
|                                      | No Perso | onnel has been selected for this g | roup.                  |           |                  |                   |   |
|                                      | Remove   | e Personnel List                   |                        |           |                  |                   |   |
|                                      |          | Name                               | Role                   |           |                  |                   |   |
|                                      | 8        | Klaver, Andrea                     |                        | 5         | Study Contact    |                   |   |
|                                      |          |                                    | Clear Key Protocol     | Personnel | Close Setup of F | rotocol Personnel |   |

After you Save Selections, you will be taken back to Section 7.0 Changes in Key Study **Personnel** of the Modification form. You should now see any added personnel and any existing personnel for removal, along with their Roles.

Below the personnel changes, you will be prompted to enter Conflict of Interest (COI) information for Key Study Personnel to be added in the Modification (Investigators only).

Use the drop-down menu to select the name of the new personnel. Use the calendar to select the date. To ensure there is an entry for each new personnel to be added, select the **Click here to add another entry** button.

Continue completing the sections of the Modification form using the gray **Save and Continue** button in the upper right of each screen as before.

|                                               | Print Friendly Refresh Constant Fields Save Section Save and Continue to Next Section                                                                                                    |
|-----------------------------------------------|----------------------------------------------------------------------------------------------------|
| Section view of the Form                      | Entire view of the Form                                                                                                    |
| 1.0 Modification/Amendment                    | 9.0 Items to be included in Approval Letter                                                                                                    |
| 2.0 🖹 IRB Fees                                |                                                                                                    |
| 3.0 🗎 General Information                     | 9.1 List all the items to be included in the approval letter (e.g. investigator brochure, protocol document, informed consent form, advertisement/recruitment material(s), etc. below. If the version or date of any of the items is important, please include those numbers or dates to have them on the approval letter. |
| 4.0 Hodification Submission                   |                                                                                                    |
| 5.0 🗎 Current Study Status                    |                                                                                                    |
| 6.0 🗎 Modification Details                    |                                                                                                    |
| 7.0 Changes in Key Study<br>Personnel         |                                                                                                    |
| 8.0 🗎 Application Revision                    |                                                                                                    |
| 9.0 🗎 Items to be included in Approval Letter |                                                                                                    |
|                                               | -                                                                                                    |

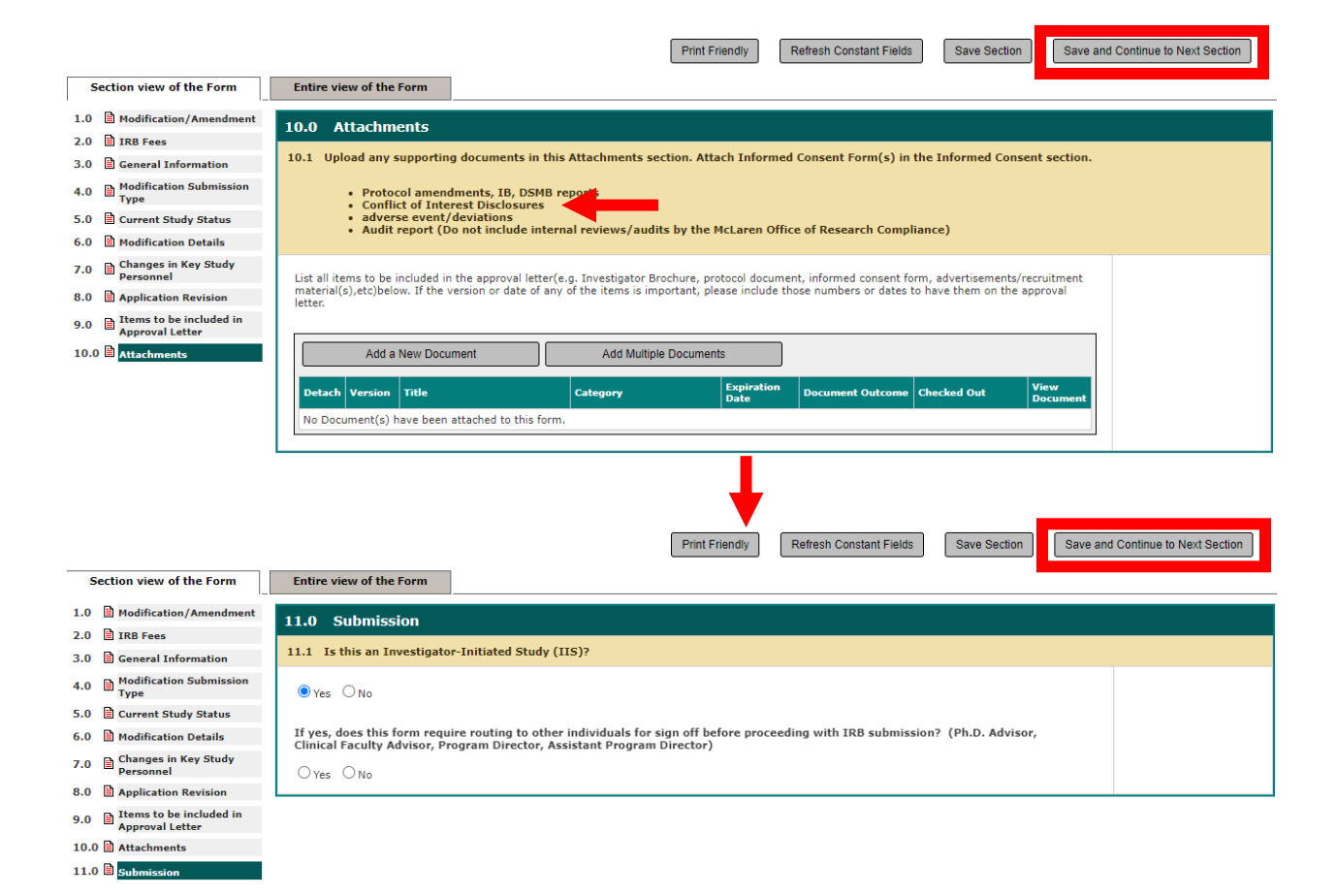

When you have completed all sections of the Modification form, you will be presented with a screen notifying you that the form is complete, as shown below.

Print Eriendly Signoff and Submit

| Continue view of the Form                     |                          |
|-----------------------------------------------|--------------------------|
| Section view of the Form                      | Entire view of the Form  |
| 1.0 B Modification/Amendment                  | Form has been Completed! |
| 2.0 IRB Fees                                  |                          |
| 3.0 General Information                       |                          |
| 4.0 Definition Submission                     |                          |
| 5.0 🖹 Current Study Status                    |                          |
| 6.0 🗎 Modification Details                    |                          |
| 7.0 Changes in Key Study<br>Personnel         |                          |
| 8.0 🗎 Application Revision                    |                          |
| 9.0 E Items to be included in Approval Letter | Exit Form                |
| 10.0 🗎 Attachments                            |                          |
| 11.0 🖹 Submission                             | Signoff and Submit       |
|                                               |                          |
|                                               |                          |
|                                               |                          |
|                                               |                          |
|                                               |                          |

*If you are the PI of this study:* You will be directed to electronically signoff when you reach the end of the Modification form. Select the **Signoff and Submit** button.

The Modification form and the Initial Study Application are available for review.

Approve the submission and save your signoff by clicking the Save Signoff button.

|                                                                                    |                             |                             |                            |                                                    | Save Signoff         |  |
|------------------------------------------------------------------------------------|-----------------------------|-----------------------------|----------------------------|----------------------------------------------------|----------------------|--|
| Protocol Title:                                                                    | Test 063021                 |                             |                            |                                                    |                      |  |
| Submission Reference Number:                                                       | 001261                      |                             |                            |                                                    |                      |  |
|                                                                                    |                             |                             |                            |                                                    | Printable<br>Version |  |
| Submission Form(s)                                                                 | Include<br>in<br>PDF Packet | Compare to<br>Last Approved | View in<br>Separate Window | Submission Component Name - Version                |                      |  |
| 505000000000000000000000000000000000000                                            | Submission Form(s)          |                             |                            |                                                    |                      |  |
|                                                                                    |                             |                             |                            | Mclaren Modification form - (Version 1.0)          |                      |  |
|                                                                                    | Application                 | 1                           |                            |                                                    |                      |  |
|                                                                                    |                             | 8                           |                            | McLaren Initial Review Application - (Version 1.1) |                      |  |
| Andrea Klaver as Principal Investigator<br>Do you Approve or Deny this submission? | Approve                     | Deny                        | Comments:                  | here to add comments.                              |                      |  |
|                                                                                    |                             |                             |                            | Save Signoff                                       |                      |  |

*If you are NOT the PI:* The PI will be notified that there is a Modification awaiting their electronic signoff in iRIS. When you reach the end of the Modification form, select the **Notify PI to Signoff** button.

|                                             |                         |     |                      |        | Print Friendly | Notify PI to Signoff |
|---------------------------------------------|-------------------------|-----|----------------------|--------|----------------|----------------------|
| Section view of the Form                    | Entire view of the Form | ]   |                      |        |                |                      |
| 1.0 Modification/Amendment                  |                         | For | m has been Comp      | leted! |                |                      |
| 2.0 IRB Fees                                |                         |     | •                    |        |                |                      |
| 3.0 General Information                     |                         |     |                      |        |                |                      |
| 4.0 Modification Submission<br>Type         |                         |     |                      |        |                |                      |
| 5.0 🖹 Current Study Status                  |                         |     |                      |        |                |                      |
| 6.0 🗎 Modification Details                  |                         |     |                      |        |                |                      |
| 7.0 Changes in Key Study<br>Personnel       |                         |     |                      |        |                |                      |
| 8.0 Application Revision                    |                         |     |                      |        |                |                      |
| 9.0 Items to be included in Approval Letter |                         |     | Exit Form            |        |                |                      |
| 10.0 🖹 Attachments                          |                         |     |                      |        |                |                      |
| 11.0 🗋 Submission                           |                         |     | Notity PI to Signoff |        |                |                      |
|                                             |                         |     | Create PDE Packet    |        |                |                      |
|                                             |                         |     | Cleater Di Lacket    |        |                |                      |
|                                             |                         |     |                      |        |                |                      |
|                                             |                         |     |                      |        |                |                      |
|                                             |                         |     |                      |        |                |                      |
|                                             |                         |     |                      |        |                |                      |
|                                             |                         |     |                      |        |                |                      |
|                                             | L                       |     |                      |        |                |                      |

At any time while working through the Modification form submission, you may select the gray **Save Section** button that appears on most screens in the upper right corner. This will save your progress if you need to leave the form and continue another time.

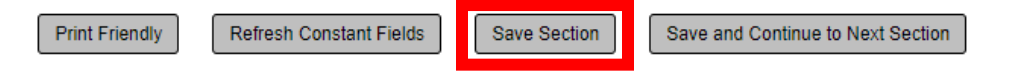

When you return to iRIS to complete your Modification form submission, begin the process the same way as before: select the yellow **Start a Protocol Submission Form** button on your iRIS home screen and click on the **Forms** icon next to the study you would like to continue your Modification form for.

When the pop-up opens within your window showing the different types of forms you may submit in iRIS for your study, find the **McLaren Modification Form**.

Instead of clicking the 🔯 icon underneath the Start a new Submission column, click the icon underneath the Edit Incomplete Submissions column.

You will be taken back into your Modification form.

| Submission Form List                 |              |                           | x                                 |
|--------------------------------------|--------------|---------------------------|-----------------------------------|
|                                      | Version List | Start a nev<br>Submission | Edit<br>Incomplete<br>Submissions |
| Mclaren Continuing Review form       |              | Ð                         |                                   |
| McLaren IRB Final Report Form        |              | Ð                         |                                   |
| Mclaren Modification form            |              | Ð                         |                                   |
| McLaren Unanticipated Problem Report |              | Ð                         |                                   |
| Protocol Violation/Exception Report  |              | Ð                         |                                   |

To open your Modification form to complete and submit, click on the  $\sum$  icon underneath the Edit/View column.

| Protocol Status: Approved IRB Number : IRB-2021-0207 Protocol Title : Test 063021                                                                                                    |             |               |         |                |                   |                       |                    |               |                        |               |                        |  |
|----------------------------------------------------------------------------------------------------|-------------|---------------|---------|----------------|-------------------|-----------------------|--------------------|---------------|------------------------|---------------|------------------------|--|
| Copy Form Add a New Form Compare Two Versions Delete Selected Form(s)     List of records associated with form: Mclaren Modification form.     To view previous versions click on the folder icon . 1 result(s) found |             |               |         |                |                   |                       |                    |               |                        |               |                        |  |
| ta.                                                                                                    | Show<br>Rev | Edit/<br>View | Details | Sub.<br>Rounds | Track<br>Location | Process<br>Submission | Submission<br>Date | Created By    | Date Created           | Modified By   | Date Modified          |  |
|                                                                                                    |             | 2             |         |                |                   |                       |                    | Andrea Klaver | 07/30/2021 03:58:34 PM | Andrea Klaver | 07/30/2021 03:58:34 PM |  |